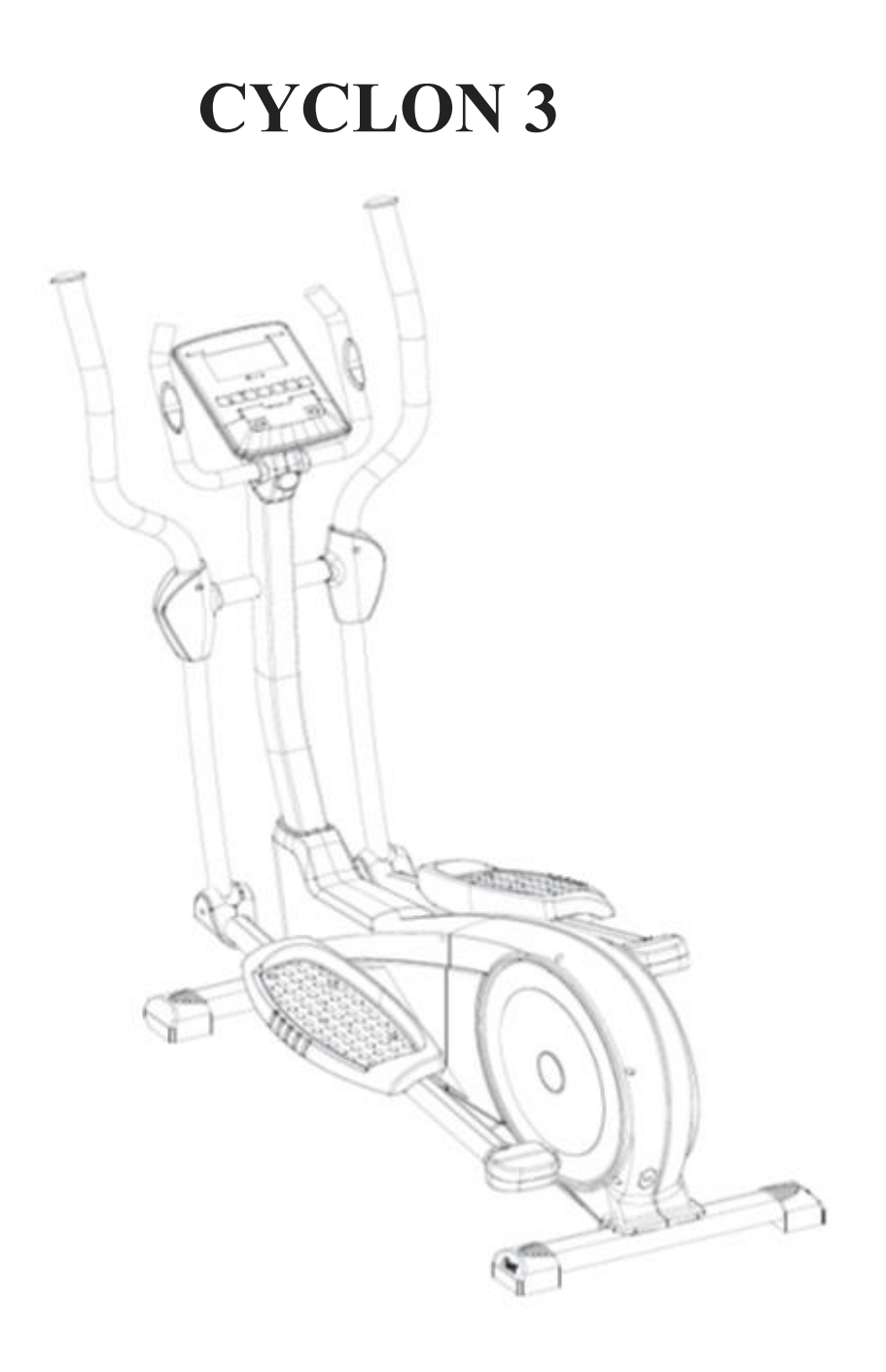

# מידע חשוב בנוגע לבטיחות

למניעת פציעות או תאונות, יש להקפיד על כללי הבטיחות להלן.

- 1. אין לאפשר לילדים להתקרב למכשיר. אין לאפשר לילדים להיות ליד המכשיר בזמן השימוש בו.
  - .2 אין להשתמש במכשיר האליפטי עם בגדים רפויים, מכנסיים רחבים או חצאית.
    - .3 יש לנעול נעליים עם סוליות גומי או נעלי טניס בזמן השימוש במכשיר.
      - 4. יש למקם את המכשיר האליפטי על משטח חלק וקשיח.
        - 5. משקל המשתמש המרבי המותר הוא 100 קייג.
      - .6 מערכת הרכיבה המכאנית של האופניים תלוית מהירות.
        - .7 המכשיר מיועד לשימוש ביתי.
- 8. יש לוודא לפני כל שימוש שכל המחברים במכשיר מחוזקים היטב. אם מצאתם חלק פגום, אל תשתמשו במכשיר עד לתיקונו.
  - 9. רפידת המעצור עלולה להתבלות. לכן יש לוודא לפני השימוש את תקינותה.
- 10. ניתן לשמור על בטיחות המכשיר רק אם הוא נבדק באופן סדיר, כדי לגלות שהוא אינו סובל מבלאי כלשהו.
  - .11 המכשיר אינו מתאים לצרכים רפואיים.

# הוראות הפעלה

# ו. מצבי פעולה:

מצב הפעלה : אחרי הפעלת המכשיר, יישמע צפצוף והמסך יציג את כל הסימנים (תמונה
לאחר שתי שניות המכשיר יעבור למצב הגדרות (תמונה 2).

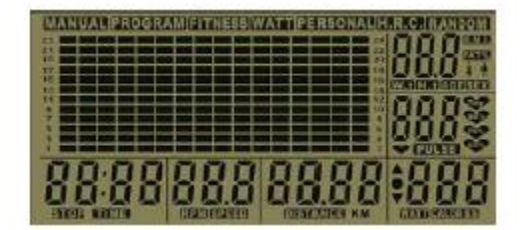

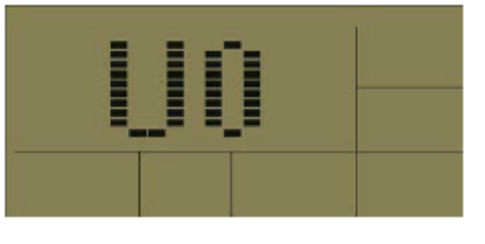

תמונה 1

תמונה 2

במשך (RPM) באשר לא מבוצעת פעולה כלשהי או כאשר לא נקלט אות סל״ד (RPM) במשך 2. 4 דקות, המחשב ייכנס למצב שינה. לחיצה על מקש כלשהי בשלב זה תעיר את המחשב בשנית.

## וו. הגדרות משתמש:

במצב הראשוני, לחצו על ▲ או ▼ כדי לבחור באחת מההגדרות : 0U, 1U, 1U, 3U, 3U, 3U, 10, 10.

- 1. אחרי לחיצה על ENTER לאישור, תתבקשו להזין את הגדרת המין. בצד ימין תוצג ההודעה SEX. לחצו על ▲ או ▼ כדי לבחור בזכר (male) או נקבה (female).
- 2. אחרי לחיצה על ENTER לאישור המין, יש להזין את גיל המשתמש: בצד ימין של המסך. יוצר AGE. לחצו על ▲ או ▼ לבחירת הגיל.

- אישור הגיל, יש להזין את גובה המשתמש : בצד ימין של המסך ENTER. יוצר H.t לחצו על ▲ או ▼ לבחירת בגובה.
- אישור הגובה, יש להזין את משקל המשתמש : בצד ימין של המסך ENTER 4. אחרי לחיצה על M.t אחרי לחיצה על או עד לבחירת המשקל. יוצר W.t. לחצו על ▲ או עד לבחירת המשקל.
  - 5. אחרי לחיצה על ENTER לאישור המשקל, המחשב יעבור למצב תוכנית.

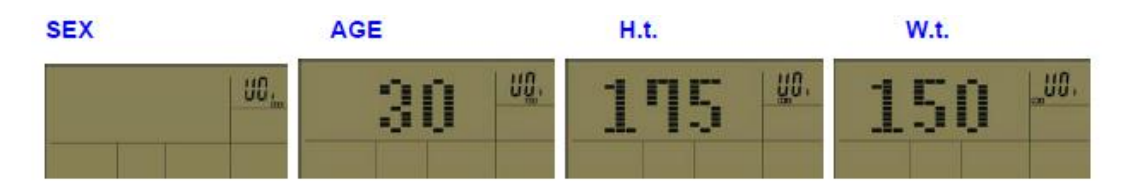

#### ווו. סוג תוכנית:

בבחירת סוג תוכנית, לחצו על ▲ או ▼ כדי לבחור באחד ממצבי האימון הבאים : ידני (MANUAL) → תוכנית (PROGRAM) → כושר (FITNESS) → וואט (WATT) → אישי קצב לב (H.R.C) → קצב לב (PERSONAL)

#### 1. מצב ידני:

▼ אחרי לחיצה על ENTER לבחירת מצב ידני, תיכנסו להגדרת דרגת האימון: לחצו על ▲ או לבחירת בדרגת האימון.

▼ אחרי לחיצה על ENTER לאישור דרגת האימון, תיכנסו להגדרת הזמן: לחצו על או גחרי לחיצה על חיצה על גחרי לבחירת זמן האימון.

▼ אחרי לחיצה על ENTER לאישור זמן האימון, תיכנסו להגדרת המרחק: לחצו על א או לבחירת מרחק האימון.

▼ אחרי לחיצה על ENTER לאישור מרחק האימון, תיכנסו להגדרת הקלוריות : לחצו על ▲ או לבחירת קלוריות.

#### 2. מצב תוכנית:

▲ אחרי לחיצה על ENTER לבחירת מצב תוכנית, תיכנסו להגדרת תוכנית P1-P12 : לחצו על אחרי לחיצה על דבחירה מתוך טבלת האימון.

אחרי לחיצה על ENTER לאישור טבלת האימון, תיכנסו להגדרת דרגת האימון : לחצו על ▲ או לבחירת דרגת האימון.

▼ אחרי לחיצה על ENTER לאישור דרגת האימון, תיכנסו להגדרת הזמן: לחצו על או לבחירת זמן האימון.

▼ אחרי לחיצה על ENTER לאישור זמן האימון, תיכנסו להגדרת המרחק: לחצו על א או לבחירת מרחק האימון.

▼ אחרי לחיצה על ENTER לאישור מרחק האימון, תיכנסו להגדרת הקלוריות : לחצו על

לבחירת קלוריות.

#### 3. מצב כושר:

אחרי לחיצה על ENTER לבחירת מצב כושר, תיכנסו להגדרת בדיקת כושר גופני. לחצו על START/STOP כדי להתחיל בבדיקה.

הבדיקה תמשך 8 דקות, ולאחריה יופיע התוצאות הבאות :

| מצב גופני | תוצאה |
|-----------|-------|
| טוב מאוד  | 1F    |
| טוב       | 2F    |
| רגיל      | 3F    |
| רע        | 4F    |
| רע מאוד   | 5F    |

#### .4 מצב וואט

אחרי לחיצה על ENTER לבחירה במצב וואט, תיכנסו להגדרת הזמן : לחצו על ▲ או ▼ לבחירת זמן האימון. זמן האימון.

אחרי לחיצה על ENTER לאישור זמן האימון, תיכנסו להגדרת המרחק : לחצו על ▲ או ▼ לבחירת מרחק האימון.

▼ אחרי לחיצה על ENTER לאישור מרחק האימון, תיכנסו להגדרת הקלוריות: לחצו על ▲ או לבחירת קלוריות.

#### : מצב אישי

▼ אחרי לחיצה על ENTER לבחירת מצב אישי, תיכנסו להגדרת דרגת האימון: לחצו על או על או דרגת האימון: לחצו על או דרגת בדרגת האימון של המקטע הראשון, ולאחר מכן לחצו על ENTER כדי לאשר ותעברו להגדרת המקטע הבא..

לחצו על ENTER למשך 3 שניות לשמירת טבלת האימון, והיכנסו להגדרת הזמן : לחצו על ▲ או לבחירת זמן האימון.

אחרי לחיצה על ENTER לאישור זמן האימון, תיכנסו להגדרת המרחק : לחצו על ▲ או ▼ לבחירת מרחק האימון.

▼ אחרי לחיצה על ENTER לאישור מרחק האימון, תיכנסו להגדרת הקלוריות: לחצו על ▲ או על בחירת קלוריות.

# 6. מצב קצב לב:

אחרי לחיצה על ENTER לבחירת מצב קצב לב, תיכנסו להגדרת אחוז קצב הלב (55%, 55%, 90%, Tag): לחצו על ▲ או ▼ לבחירת קצב הלב הרצוי. אחרי לחיצה על ENTER לבחירת דרגת קצב הלב, תיכנסו להגדרת הזמן : לחצו על ▲ או ▼ לבחירת זמן האימון. זמן האימון.

אחרי לחיצה על ENTER לאישור זמן האימון, תיכנסו להגדרת המרחק : לחצו על ▲ או ▼ לבחירת מרחק האימון.

▼ אחרי לחיצה על ENTER לאישור מרחק האימון, תיכנסו להגדרת הקלוריות: לחצו על א או לבחירת קלוריות.

# בחירה בקצב לב שונה (tag):

אחרי לחיצה על ENTER לבחירת tag תיכנסו להגדרת קצב לב חופשי. לחצו על ▲ או ▼ לבחירת קצב החופשי. לחצו על גם או ד

אחרי לחיצה על ENTER לבחירת רמת קצב הלב, תיכנסו להגדרת הזמן : לחצו על ▲ או ▼ לבחירת זמן האימון.

אחרי לחיצה על ENTER לאישור זמן האימון, תיכנסו להגדרת המרחק : לחצו על ▲ או ▼ לבחירת מרחק האימון.

▼ אחרי לחיצה על ENTER לאישור מרחק האימון, תיכנסו להגדרת הקלוריות: לחצו על א או לבחירת קלוריות.

# 7. מצב אקראי

אחרי לחיצה על ENTER לבחירת מצב אקראי, תיכנסו להגדרת הזמן : לחצו על ▲ או ▼ לבחירת זמן האימון.

אחרי לחיצה על ENTER לאישור זמן האימון, תיכנסו להגדרת המרחק : לחצו על ▲ או ▼ לבחירת מרחק האימון.

▼ אחרי לחיצה על ENTER לאישור מרחק האימון, תיכנסו להגדרת הקלוריות: לחצו על א או לבחירת קלוריות.

# IV. בדיקת התאוששות:

בזמן כל אחד במצבי האימון, לחיצה על לחצן RECOVERY תכניס אתכם לבדיקת התאוששות שתתחיל בבדיקת קצב הלב אחרי 10 שניות.

- .1 אם לא מתקבל אות קצב לב בתוך 10 שניות, המערכת תצא מבדיקת ההתאוששות אוטומטית.
- אם מתקבל אות קצב לב בתוך 10 שניות, המערכת תתחיל בבדיקה למשך 60 שניות. פנו לטבלת התוצאות להלן:

#### בדיקה :

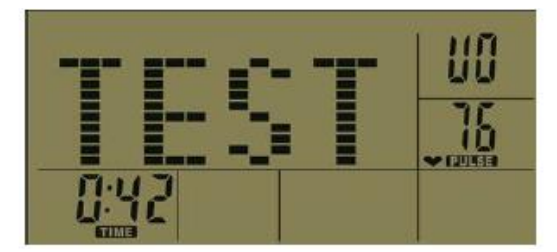

: תוצאה

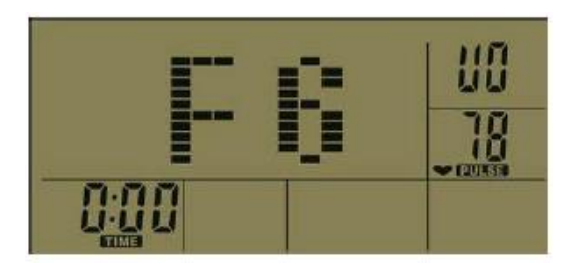

| מצב מצב | מצב גופני |
|---------|-----------|
| 1 מעול  | מעולה     |
| 2 טוב ו | טוב מאוד  |
| 3 טוב   | טוב       |
| רגיל 4  | רגיל      |
| רע 5    | רע        |
| רע מ    | רע מאוד   |

# .V פונקציות מרכזיות:

## :START/STOP לחצן. 1

לחצו על לחצן זה כדי להתחיל ישירות באימון בכל אחד ממצבי האימון. בזמן האימון, לחצו על לחצן זה כדי לעצור, ואז לחצו עלי כדי להמשיך באימון.

### :ENTER לחצן. 2

לחצו על לחצן זה כדי לאשר בחירה ולעבור להגדרה הבאה.

## .3 לחצני ▲ ו-▼:

מאפשרים לכוון את המין, גיל, גובה, משקל, זמן, מרחק, קלוריות, קצב דופק מטרה ורמת אימון.

## :RECOVERY לחצן. לחצן

לחצו כדי להיכנס למצב בדיקות התאוששות.

## :RESET לחצן.5

- א. בזמן הגדרת מצב משתמש, לחצו על לחצן זה כדי לחזור למצב בחירת משתמש.
- ב. לחצו על לחצן זה כדי לאתחל מצב בחירת תוכנית אימון בזמן הגדרת מצב תוכנית או כשהמכשיר בהשהיה.
  - ג. המחשב יחזור לנקודת ההתחלה לאחר לחיצה על לחצן זה למשך 3 שניות.

# :QUICK START לחצן. 6

לחצו על מקש זה כדי להיכנס למצב ידני ולהתחיל באימון. הזמן המוגדר מראש הוא 0:00. המרחק המוגדר מראש הוא 0.00 ומספר הקלוריות הוא 0.

# .VI פונקציות:

| שמירה | ברירת מחדל | טווח                 | חלון               | מס׳ פריט |
|-------|------------|----------------------|--------------------|----------|
| כן    | זכר        | זכר/נקבה             | מין                | 1        |
| כן    | 30         | 10-100               | גיל                | 2        |
| כן    | 68         | 10-150 קייג          | משקל               | 3        |
| כן    | 175        | 90-210 סיימ          | גובה               | 4        |
| לא    | 0:00       | 99: 59 — 0: 00       | זמן                | 5        |
| לא    | 0.0        | 99.99 - 0.0          | מרחק               | 6        |
| לא    | 0          | 999 — 0              | קלוריות            | 7        |
| לא    | 0.0        | 99.9 - 0.0           | מהירות             | 8        |
| לא    | 0          | 200 – 200 פעימות דקה | דופק               | 9        |
| לא    | 0          | 0 – 250 סלייד        | סלייד              | 10       |
| כן    | 0U         | U0-U4                | משתמש              | 11       |
| לא    | 1L         | L1-L24               | דרגת התנגדות מעצור | 12       |

# .VII הוראות לטבלאות אימון:

# 1. טבלאות מצב תוכנית:

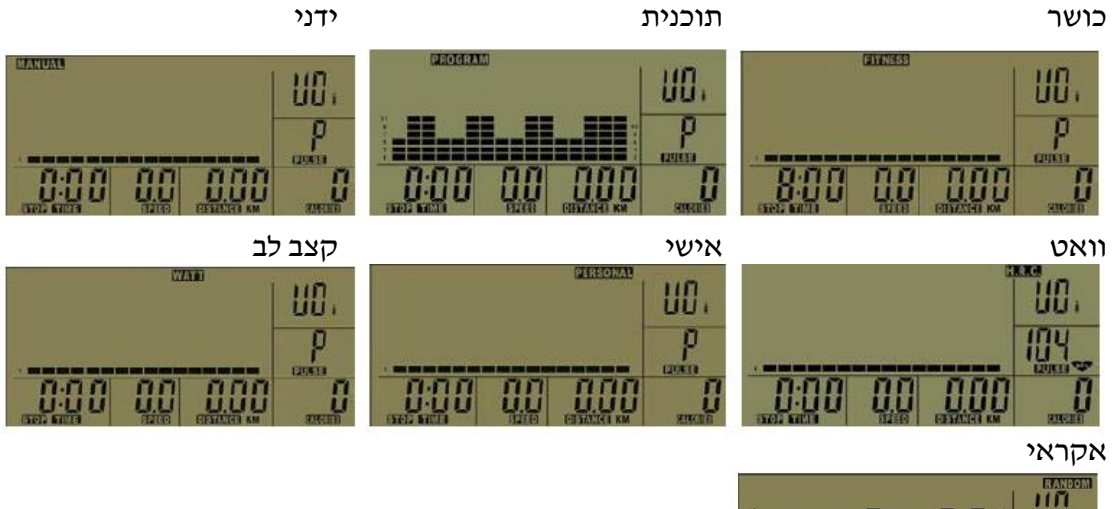

|      |            |      | р<br>цина   |
|------|------------|------|-------------|
| 0:00 | 0.0<br>U.U | 0.00 | 1<br>U<br>T |

| • P1      | • P2                | 2. טבלאות תוכניות 1P – 12P.<br>P3 |
|-----------|---------------------|-----------------------------------|
|           |                     |                                   |
| • P4      | • P5                | • P6                              |
|           |                     |                                   |
| • P7      | • P8                | • P9                              |
|           |                     |                                   |
| • P10     | • P11               | • P12                             |
|           |                     |                                   |
|           | :(Tag ,90% ,75% ,59 | 5%) (H.R.C) טבלאות דופק (.        |
| •HKC(55%) | •HKC(75%)           | ●HKC(90%)                         |
|           |                     |                                   |
|           |                     | ш.                                |

|     |       | UD. |
|-----|-------|-----|
|     | <br>- |     |
| 000 |       |     |